# Register your product and get support at www.philips.com/welcome

# PhotoFrame

SPF1307

SPF1327

NO

Brukerhåndbok

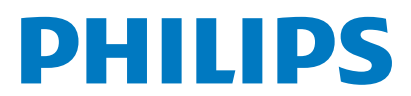

# Innholdsfortegnelse

| 1 | Viktig<br>Sikkerhet<br>Sikkerhets- og vedlikeholdsinformasjon<br>Merknad<br>Deponering av produkt<br>Informasjon om resirkulering for kunde<br>Miljøinformasjon<br>North Europe Information<br>(Nordic Countries)<br>Erklæring om ulovlige stoffer                                           | 2<br>2<br>2<br>2<br>2<br>2<br>2<br>3<br>3<br>3<br>3      |
|---|----------------------------------------------------------------------------------------------------|----------------------------------------------------------|
| 2 | Din PhotoFrame<br>Oversikt over PhotoFrame<br>Innledning<br>Innholdet i esken                                                                                                    | 4<br>4<br>4<br>5                                         |
| 3 | Komme i gang<br>Installere stativet<br>Koble til strømmen<br>Slå på PhotoFrame<br>Slå av PhotoFrame<br>Overføre bilder                                                                                                    | 6<br>6<br>7<br>7<br>8                                    |
| 4 | Vise bilder<br>Administrere lysbildefremvisning og bilder<br>Velge frekvensen på<br>lysbildefremvisningen<br>Velge rekkefølge for lysbildefremvisnin<br>Rotere et bilde<br>Kopiere et bilde<br>Slette et bilde<br>Velge en bildeeffekt<br>Velg klokke/kalender<br>Zoome og panorere et bilde | 10<br>10<br>10<br>11<br>11<br>11<br>11<br>12<br>12<br>12 |
| 5 | <b>Bla gjennom</b><br>Opprett album/mappe<br>Gi nytt navn til et album<br>Velge flere bilder                                                                                                    | 14<br>14<br>14<br>14                                     |

| 6  | Klokke og kalender                        | 16 |
|----|-------------------------------------------|----|
| 7  | Alarm                                     | 17 |
| 8  | Hurtigmeny                                | 18 |
| 9  | Innstillinger                             | 19 |
|    | Velge et skjermspråk                      | 19 |
|    | Justere lysstyrken                        | 19 |
|    | Angi klokkeslett og dato                  | 19 |
|    | Angi automatisk av/på-funksjon for skjerm | 20 |
|    | Sette PhotoFrame i dvale                  | 20 |
|    | Angi automatisk retning                   | 21 |
|    | Angi knappelyden                          | 21 |
|    | Beskytte / fjerne beskyttelse av innhold  | på |
|    | minnekort                                 | 22 |
|    | Slå demo av/på                            | 22 |
|    | Innstillinger for lysbildefremvisning     | 23 |
|    | Velge en overgangseffekt for              |    |
|    | lysbildefremvisning                       | 23 |
|    | Velg en fotobakgrunn                      | 23 |
|    | Vise bilder i fotomontasje                | 24 |
|    | Vise statusen for PhotoFrame              | 24 |
|    | Gjenopprette fabrikkinnstillingene        | 25 |
|    | Formatere PhotoFrame                      | 25 |
| 10 | Oppgradere PhotoFrame                     | 26 |
| 11 | Produktinformasjon                        | 27 |
| 12 | Vanlige spørsmål                          | 29 |
| 13 | Ordliste                                  | 30 |

### Trenger du hjelp?

Gå til www.philips.com/welcome der du får tilgang til et helt sett med støttemateriell som brukerhåndbok, de siste programvareoppdateringene og svar på vanlige spørsmål.

# 1 Viktig

# Sikkerhet

### Sikkerhets- og vedlikeholdsinformasjon

- Ikke berør, trykk, gni eller slå på skjermen med harde gjenstander. Det kan forårsake permanent skade på skjermen.
- Koble fra produktet når det ikke blir brukt over lengre tid.
- Slå av skjermen og koble fra strømkabelen før du rengjør skjermen. Skjermen må bare rengjøres med en myk klut som er fuktet i vann. Bruk aldri stoffer som alkohol, kjemikalier eller rengjøringsmidler til å rengjøre produktet.
- Ikke plasser produktet nær åpen flamme eller andre varmekilder, inkludert direkte sollys.
- Utsett aldri produktet for fuktighet og vann. Plasser aldri beholdere med væske, for eksempel vaser, nær produktet.
- Mist aldri produktet i bakken. Hvis du mister produktet i bakken, vil det bli skadet.
- Kontroller at du bare installerer og bruker tjenester eller programvare fra pålitelige kilder uten virus eller skadelig programvare.
- Dette produktet er utformet kun for bruk innendørs.
- Bruk bare strømadapteren som følger med, til dette produktet.

# Merknad

# ()

Dette produktet er i samsvar med viktige krav og andre relevante bestemmelser i direktivene 2006/95/EF (lav spenning) og 2004/108/EF (EMC).

### Respekter opphavsrettigheter

Be responsible Respect copyrights

Uautorisert kopiering eller kopiering av kopibeskyttet materiale inkludert dataprogrammer, filer, kringkastinger og lydopptak, kan betraktes som en overtredelse av opphavsretten, noe som er en straffbar handling. Dette utstyret bør ikke brukes til slike formål.

### Deponering av produkt

- Det nye produktet ditt inneholder materialer som kan resirkuleres og brukes på nytt. Spesialistfirmaer kan resirkulere produktet ditt for å øke mengden gjenbruksmaterialer, og for å redusere mengden som kastes.
- Sett deg inn i lokale forskrifter for avfallshåndtering av den gamle skjermen fra den lokale Philips-forhandleren.
- (For kunder i Canada og USA) Kast det gamle produktet i samsvar med lokale delstatsforskrifter og føderale forskrifter.

Hvis du vil ha mer informasjon om resirkulering, kan du kontakte www.eia.org (Consumer Education Initiative).

# Informasjon om resirkulering for kunder

Philips oppretter teknisk og økonomisk gjennomførbare mål for å optimalisere miljøytelsen til organisasjonens produkt, tjeneste og aktiviteter.

Under planleggings-, design- og produksjonsstadiet legger Philips vekt på hvor viktig det er å lage produkter som kan resirkuleres på en enkel måte. Hos Philips innebærer avfallshåndtering deltagelse i nasjonale ta-tilbake-initiativer og resirkuleringsprogrammer hver gang det er mulig, fortrinnsvis i samarbeid med konkurrenter. Det er for tiden et resirkuleringssystem i gang i europeiske land, for eksempel Nederland, Belgia, Norge, Sverige og Danmark.

I USA har Philips Consumer Lifestyle North America bidratt med penger til Electronic Industries Alliance (EIA) Electronics Recycling Project (prosjekt for resirkulering av elektronikk) og offentlige resirkuleringsinitiativer for gamle elektroniske produkter fra husholdninger Northeast Recycling Council (NERC), som er en veldedig organisasjon, har også arbeidet for å fremme utviklingen av resirkuleringsmarkedet, og planlegger å implementere et resirkuleringsprogram. I Asia Pacific, Taiwan, kan produktene hentes av Environment Protection Administration (EPA) for å følge prosessen for resirkulering av IT-produkter. Du finner detaljer om dette på websiden www.epa.gov.tw.

### Miljøinformasjon

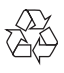

Produktet er utformet og produsert med materialer og deler av svært høy kvalitet som kan resirkuleres og gjenbrukes.

Når et produkt er merket med en søppeldunk med kryss over, betyr det at produktet dekkes av EU-direktiv 2002/96/EF:

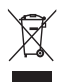

Produktet skal ikke kastes sammen med annet husholdningsavfall. Gjør deg kjent med lokale bestemmelser om avfallsdeponering av elektriske og elektroniske produkter. Hvis du deponerer gamle produkter riktig, bidrar du til å forhindre negative konsekvenser for helse og miljø.

# North Europe Information (Nordic Countries)

#### VARNING:

FÖRSÄKRA DIG OM ATT HUVUDBRYTARE OCH UTTAG ÄR LÄTÅTKOMLIGA, NÄR DU STÄLLER DIN UTRUSTNING PÅPLATS. Placering/Ventilation

#### ADVARSEL:

SØRG VED PLACERINGEN FOR, AT NETLEDNINGENS STIK OG STIKKONTAKT ER NEMT TILGÆNGELIGE. Paikka/Ilmankierto

#### VAROITUS:

SIJOITA LAITE SITEN, ETTÄ VERKKOJOHTO VOIDAAN TARVITTAESSA HELPOSTI IRROTTAA PISTORASIASTA. Plassering/Ventilasjon

#### ADVARSEL:

NÅR DETTE UTSTYRET PLASSERES, MÅ DU PASSE PÅ AT KONTAKTENE FOR STØMTILFØRSEL ER LETTE Å NÅ.

# Erklæring om ulovlige stoffer

Dette produktet er i samsvar med kravene til RoHS.

Symbol for klasse II-utstyr:

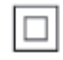

Dette symbolet indikerer at produktet har et dobbelt isoleringssystem.

# 2 Din PhotoFrame

Gratulerer med kjøpet, og velkommen til Philips! Hvis du vil dra full nytte av støtten som Philips tilbyr, kan du registrere produktet ditt på www. philips.com/welcome.

# Oversikt over PhotoFrame

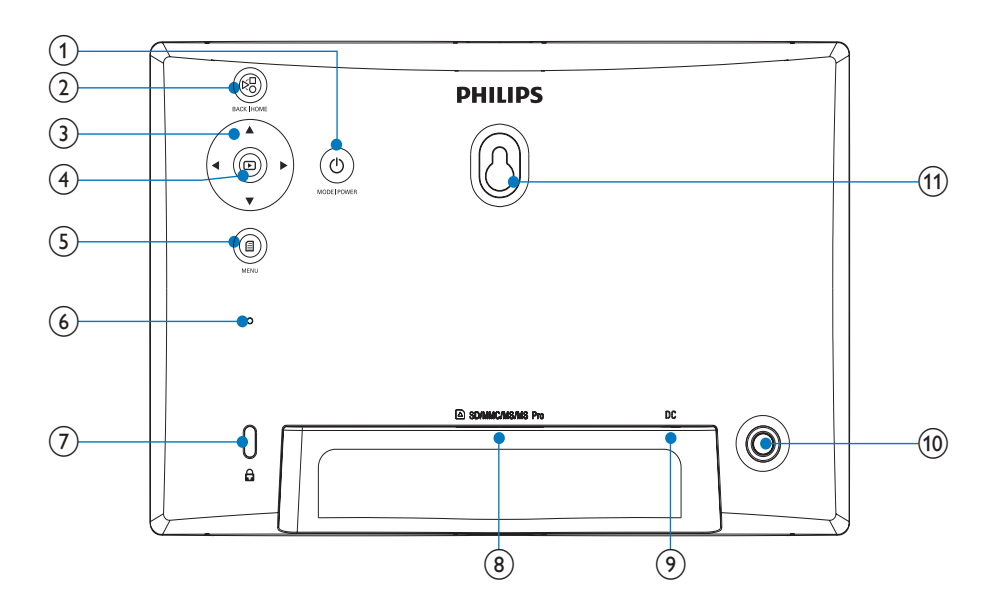

#### 1

- Hold nede for å slå av/på PhotoFrame
- Trykk for å bytte modus:
   lysbildefremvisning/klokke/kalender

#### 2 🕫

- Trykk for å gå tilbake
- Hold nede for å gå til startskjermen
- 3 ▲/▼/◀/►
  - Trykk for å velge det øverste/ nederste/høyre/venstre alternativet

#### (4) 🖻

 Trykk for å spille av lysbildefremvisningen eller sette den på pause • Trykk for å bekrefte et valg

### (5)

- Trykk for å åpne/lukke en meny
- 6 Summing
- ⑦ ⊡Kensington-lås

#### (8) SD/MMC/MS/MS Pro

- Spor til et SD/MMC/MS/MS Pro-kort
- 9 DC
  - Kontakt til en vekselsstrømsadapter
- (10) Stativhull
- (1) Hull for veggmontering

# Innledning

Med Philips digitale PhotoFrame kan du vise JPEG-bilder av høy kvalitet direkte fra minnekortene dine.

# Innholdet i esken

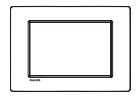

• Philips digitale PhotoFrame

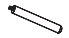

• Stativ

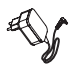

• Vekselstrømsadapter

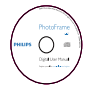

• CD-ROM, med digital brukerhåndbok

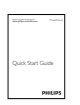

• Hurtigveiledning

# 3 Komme i gang

### Forsiktig

• Bruk bare kontrollene slik det er beskrevet i brukerhåndboken.

Følg alltid instruksjonene i dette kapittelet i rekkefølge.

Hvis du kontakter Philips, vil du bli spurt om modell- og serienummeret til dette apparatet. Du finner modell- og serienummeret bak på apparatet. Skriv numrene her: Modellnummer

Serienummer

# Installere stativet

Hvis du skal plassere PhotoFrame på en jevn overflate, må du feste det medfølgende stativet på baksiden av PhotoFrame.

1 Skyv stativet inn på PhotoFrame.

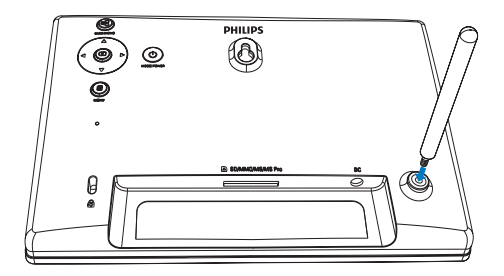

2 Skru stativet godt fast i stativhullet.

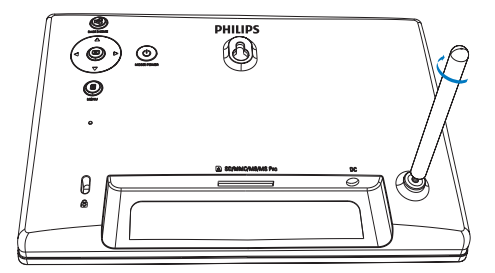

# Koble til strømmen

### - Merknad

- Når du skal plassere PhotoFrame, må du kontrollere at støpselet og stikkontakten er lett tilgjengelig.
- 1 Koble strømledningen til DC-uttaket på PhotoFrame.

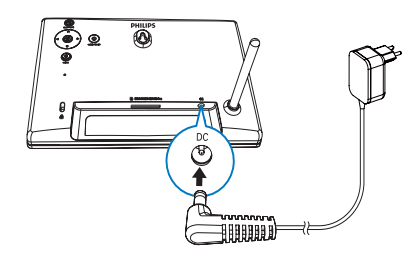

2 Koble strømledningen til en stikkontakt.

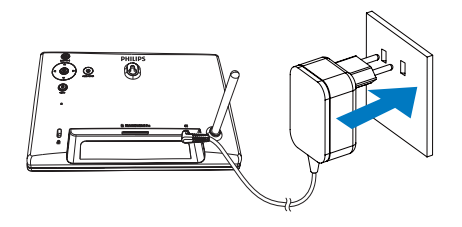

➡ Noen sekunder senere slås PhotoFrame på automatisk.

# Slå på PhotoFrame

#### Merknad

- Når du kobler PhotoFrame til en strømforsyning, slås PhotoFrame på automatisk.
- Når PhotoFrame er slått av og koblet til strømforsyningen, kan du holde nede Φ for å slå på PhotoFrame.
  - Noen sekunder senere vises startskjermen.

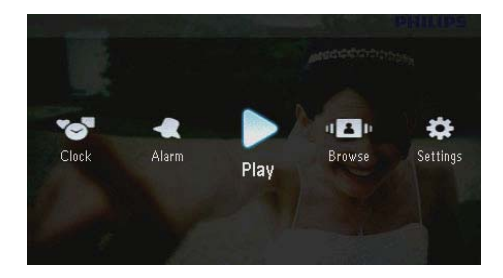

#### Den første gangen du slår på PhotoFrame:

 Du får beskjed på skjermen om å velge et språk.

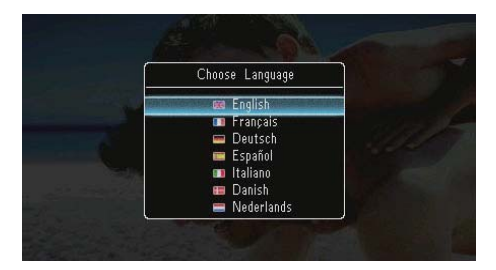

 Velg et språk, og trykk deretter på D for å bekrefte.

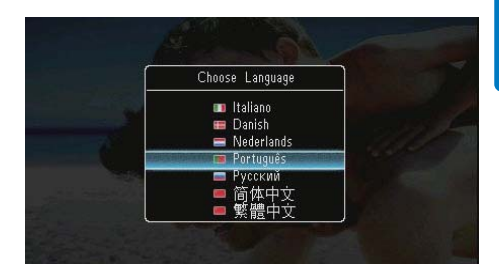

Du får beskjed på skjermen om å angi klokkeslett og dato.

| Tim      | e and Date | e   |
|----------|------------|-----|
| Set Date | 01 - 21    | 010 |
| Set Time |            |     |
| 05 :     | 16         |     |

 Trykk på ▲/▼/◀/► for å angi klokkeslett og dato, og trykk deretter på ☑ for å bekrefte.

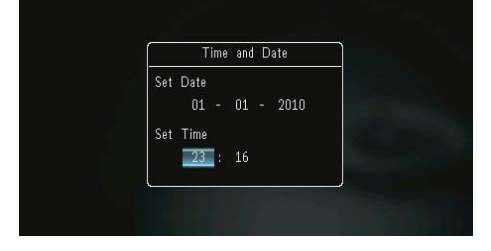

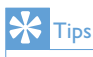

 Hvis PhotoFrame er koblet fra strømforsyningen i lang tid, må du angi klokkeslett og dato på nytt når du slår på PhotoFrame.

### Slå av PhotoFrame

#### Merknad

- Du kan ikke slå av PhotoFrame før alle kopierings- og lagringshandlingene er fullført.
- Hvis du vil slå av PhotoFrame, trykker du på og holder nede Φ i cirka to sekunder.

# Overføre bilder

### Forsiktig

• Ikke fjern en lagringsenhet fra PhotoFrame når du overfører bilder fra eller til lagringsenheten.

Du kan spille av JPEG-bilder fra én av følgende lagringsenheter som er koblet til PhotoFrame:

- Secure Digital (SD)
- Secure Digital High Capacity (SDHC)
- Multimediekort (MMC)
- Multimedia Card Plus (MMC+)
- Memory Stick (MS)
- Memory Stick Pro (MS Pro, med adapter)

Vi garanterer imidlertid ikke for bruken av alle typer lagringsenheter.

1 Sett en lagringsenhet inn i sporet.

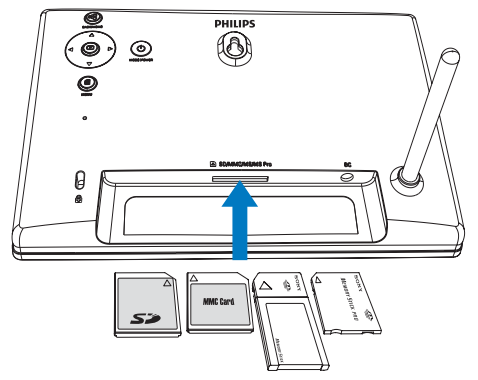

➡ Det vises en alternativmeny.

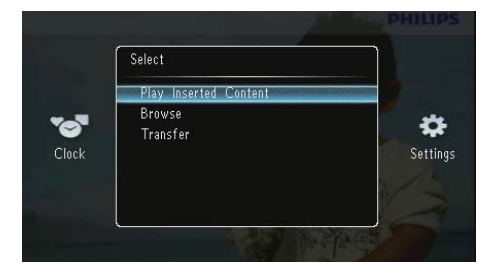

[Play Inserted Content]: Spill av bilder fra lagringsenheten

[Browse]: Bla gjennom bilder på lagringsenheten

[Transfer]: Overfør bilder fra lagringsenheten til PhotoFrame

- 2 Velg [Transfer], og trykk deretter på 🗈 for å bekrefte.
  - → Det vises en bekreftelse.

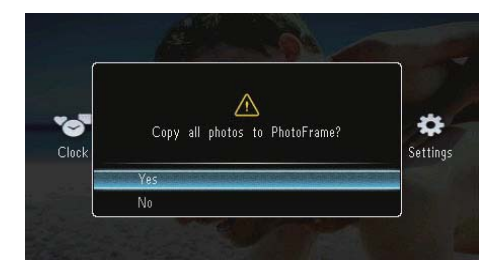

#### Slik velger du alle bilder:

- 1 Velg **[Yes]**, og trykk deretter på **D** for å bekrefte.
- 2 Velg et album på PhotoFrame for å lagre bildene, og trykk deretter på D for å bekrefte.

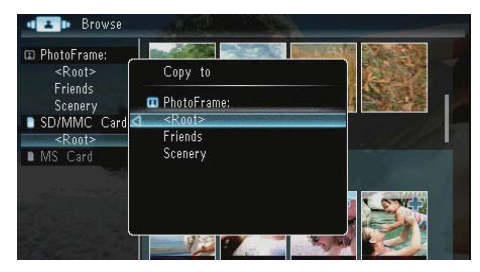

#### Slik velger du bestemte bilder:

- 1 Velg [No], og trykk deretter på 🗈 for å bekrefte.
- 2 Velg et album, og trykk deretter på 🖪
- 3 Trykk på ▲ / ▼ / ◄ / ▶, og trykk deretter på ☑ for å velge / velge bort et bilde.

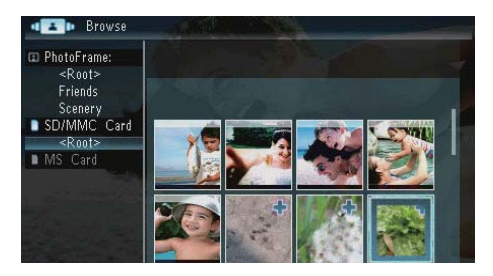

- 4 Trykk på 🛙 for å fortsette overføringen.
- 5 Velg et album på PhotoFrame for å lagre bildene, og trykk deretter på 🖸 for å bekrefte.
- Hvis du vil fjerne en lagringsenhet, må du dra den ut.

# 4 Vise bilder

1 Velg [Play] på startskjermen, og trykk deretter på 🖸 for å bekrefte.

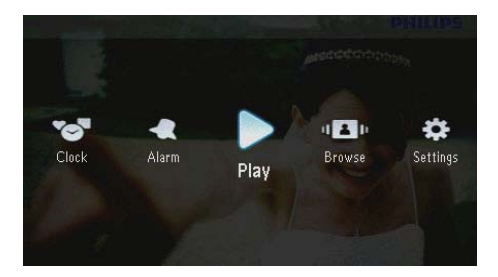

➡ Bildene vises i lysbildefremvisningsmodus.

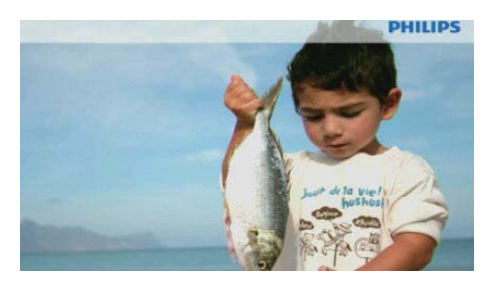

- Hvis du vil vise det neste/forrige bildet i lysbildefremvisningen, trykker du på ◄/►
- Trykk på Ø for å bytte modus, mellom lysbildefremvisningsmodus, klokkemodus og kalendermodus.

# Administrere lysbildefremvisning og bilder

Du kan gjøre følgende for å administrere et bilde i en lysbildefremvisning eller innstillingene i en lysbildefremvisning:

- Under lysbildefremvisningen trykker du på
   a.
  - → Det vises en alternativmeny.

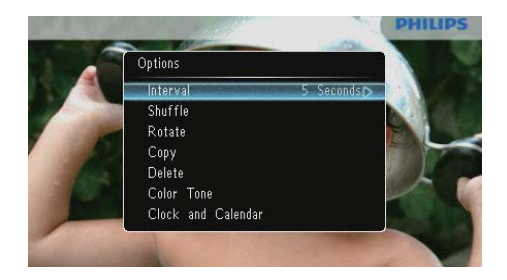

- 2 Velg et alternativ, og trykk deretter på D for å bekrefte.
  - [Interval]: Velg frekvens for lysbildefremvisning
  - [Shuffle]:Vis bilder i tilfeldig rekkefølge eller ikke
  - [Rotate]:Velg en vinkel for å rotere et bilde
  - [Copy]: Kopier bildet til en annen mappe
  - [Delete]: Slett bildet
  - [Color Tone]: Velg farge på bildet
  - [Clock and Calendar]: Velg en mal for klokkeslett/kalender eller slå den av
  - **[Zoom and Pan]**:Trykk på ▲/▼ for å zoome inn/ut i et bilde
- Hvis du vil lukke menyen, må du trykke på
   en gang til.

# Norsk

### Velge frekvensen på lysbildefremvisningen

- 1 Velg **[Interval]**, og trykk deretter på 🖾.
- 2 Velg et intervall, og trykk deretter på 🖾 for å bekrefte.

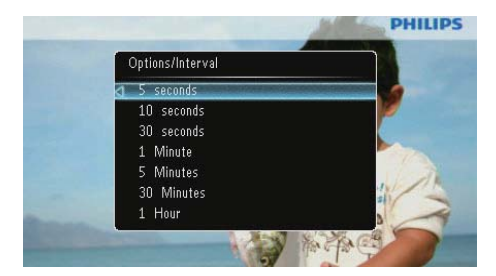

### Velge rekkefølge for lysbildefremvisning

Du kan vise lysbildefremvisningen i rekkefølge eller vilkårlig.

- 1 Velg **[Shuffle]**, og trykk deretter på 🗈.
- 2 Velg et alternativ, og trykk deretter på 🗈 for å bekrefte.

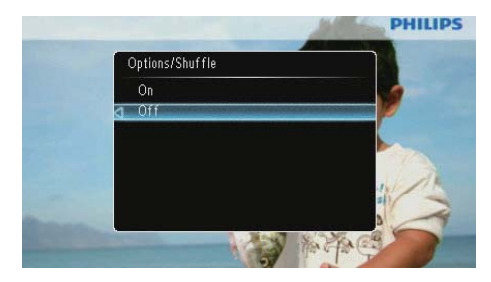

- [On]: For å spille av i tilfeldig rekkefølge
- [Off]: For å spille av i rekkefølge

### Rotere et bilde

- 1 Velg **[Rotate]**, og trykk deretter på 🗈.
- 2 Trykk på  $\blacktriangle/\nabla$  for å velge en retning, og trykk deretter på 🗈.

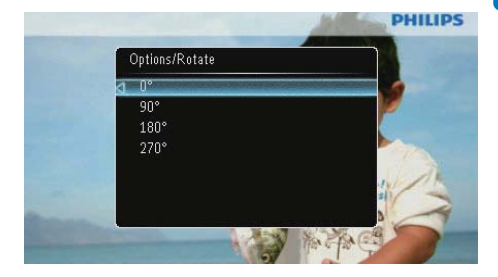

# Kopiere et bilde

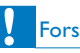

### Forsiktig

 Ikke fjern en lagringsenhet før kopieringen eller slettingen er fullført.

- 1 Velg **[Copy]**, og trykk deretter på 🗈.
- 2 Velg en enhet for å lagre bildet, og trykk deretter på 🗈.

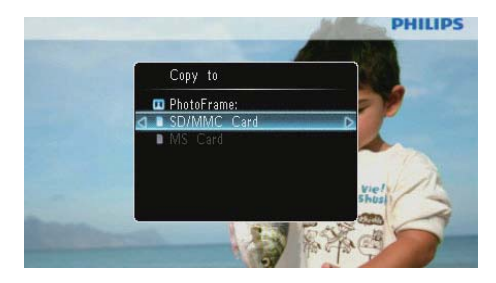

3 Velg et album for å lagre bildet, og trykk deretter på 🗈.

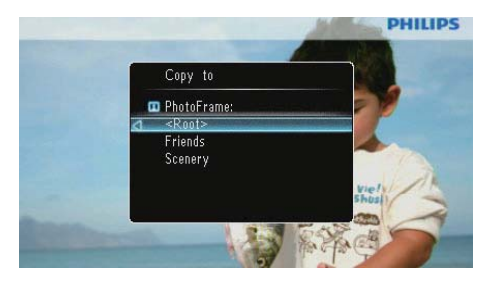

# 🔆 Tips

 Når det ikke er nok minne til å lagre flere bilder, vises det en feilmelding.

### Slette et bilde

### Forsiktig

 Ikke fjern en lagringsenhet før kopieringen eller slettingen er fullført.

1 Velg [Delete], og trykk deretter på 🗈.

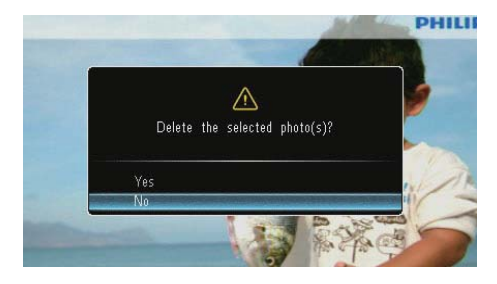

2 Velg **[Yes]**, og trykk deretter på D for å bekrefte.

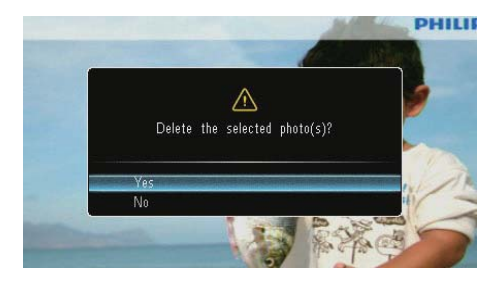

### Velge en bildeeffekt

- 1 Velg **[Color Tone]**, og trykk deretter på 🗈.
- 2 Velg et alternativ, og trykk deretter på 🖾.

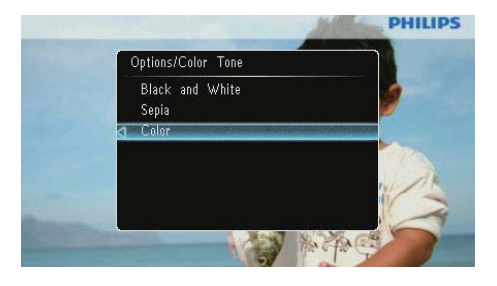

### Velg klokke/kalender

Du kan velge at en klokke eller kalender skal vises i lysbildefremvisningen.

- 1 Velg [Clock and Calendar], og trykk deretter på 🗈.
- 2 🛛 Velg et alternativ, og trykk deretter på 🖾.

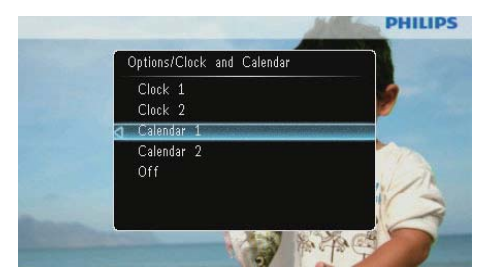

Hvis du vil skjule klokken eller kalenderen, velger du **[Off]** og trykker deretter på **D**.

### Zoome og panorere et bilde

1 Velg **[Zoom and Pan]**, og trykk deretter på

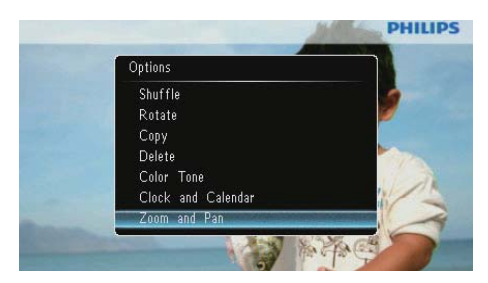

- 2 Trykk på ▲ for å zoome inn i et bilde, og trykk deretter på ⊡.
  - Trykk på ▼ for å zoome ut i et bilde, og trykk deretter på ₪.
- Hvis du vil panorere bildet, trykker du på
   ▲/▼/◀/► .
- Hvis du vil fortsette lysbildefremvisningsmodusen, trykker du på <sup>k</sup>8 gjentatte ganger.

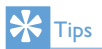

 Funksjonene for zoom og panorering brukes bare på bilder på over 432 x 234 piksler.

# 5 Bla gjennom

Du kan bla gjennom og administrere album og bilder.

1 Velg [Browse], og trykk deretter på 🗈.

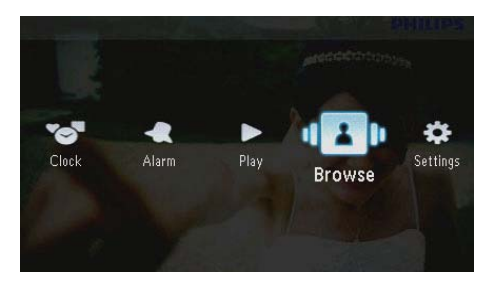

→ Albummodusen vises.

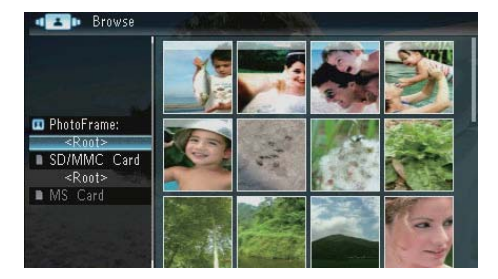

### Albummeny:

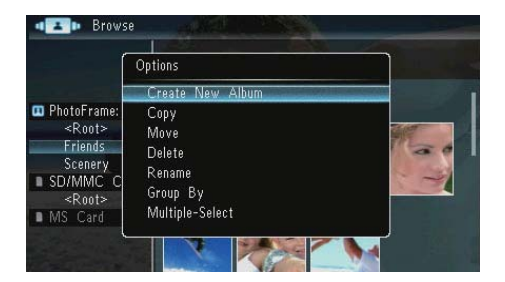

- [Create New Album]: Hvis en mappe på et minnekort er valgt, vises [Create New Folder] her i stedet.
- [Copy]

- [Move]
- [Delete]
- [Rename]
- [Group By]
- [Multiple-Select]

#### Bildemeny:

- 1 Velg et album, og trykk deretter på ◀.

|               | Options         | S. Mark |
|---------------|-----------------|---------|
|               | Сору            | D       |
|               | Move            |         |
| PhotoFrame    | Delete          | 6       |
| <k001></k001> | Rotate          |         |
| SD/MMC C      | Color Tone      | -       |
| <root></root> | Group By        |         |
| MS Card       | Multiple-Select |         |

- [Copy]
- [Move]
- [Delete]
- [Rotate]
- [Color Tone]
- [Group By]
- [Multiple-Select]

# Opprett album/mappe

1 Velg [Create New Album] / [Create New Folder], og trykk deretter på 🖻.

| • Erows                                                                                                    | ie Alexandra and a second                                       |  |
|----------------------------------------------------------------------------------------------------|-----------------------------------------------------------------|--|
| Í                                                                                                    | Options                                                         |  |
|                                                                                                    | Create New Album                                                |  |
| PhotoFrame:<br><ul> <li>Root&gt;</li> <li>Friends</li> <li>Scenery</li> <li>SD/MMC C</li> <li>Root&gt;</li> <li>MS Card</li> </ul> | Copy<br>Move<br>Delete<br>Rename<br>Group By<br>Multiple-Select |  |

↦ Et tastatur vises.

| Create New Album |       |     |    |     |   |   |   |   |   |        |
|------------------|-------|-----|----|-----|---|---|---|---|---|--------|
| Plea             | se in | put |    |     |   |   |   |   |   |        |
|                  |       | Fam | i  |     |   |   |   |   |   |        |
| 1                | 2     | 3   | 4  | 5   | 6 | 7 | 8 | 9 | 0 | Delete |
| а                | b     | C   | d  | e   | f | 9 | h | i | 1 | ← →    |
| j                | k     |     | m  | n   | 0 | P | q | r | • | Entor  |
| s                | t     | U   | ٧  | W   | X | у | Z | , |   | Litter |
|                  |       |     | Sp | ace |   |   |   | a | A | Cancel |

- 2 Når du skal skrive inn navnet (opptil 31 tegn), må du velge et alfabet/tall og deretter trykke på **D**.
  - Hvis du skal bytte mellom store og små bokstaver, må du velge [a/A] på det viste tastaturet, og deretter trykke på <sup>[D]</sup>.
- 3 Når navnet er fullført, må du velge [Enter] og deretter trykke på 🖸 for å bekrefte.

# Gi nytt navn til et album

1 Velg [Rename], og trykk deretter på 🗈.

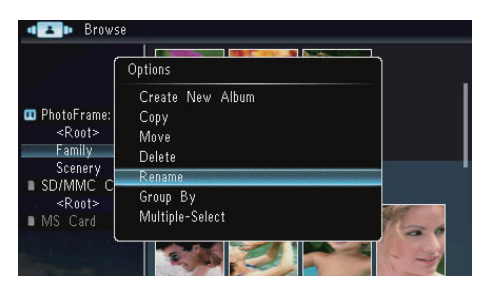

➡ Et tastatur vises.

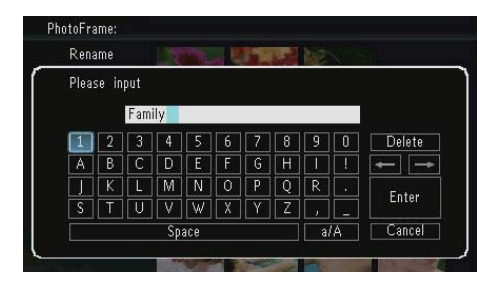

- Når du skal skrive inn navnet (opptil 31 tegn), må du velge et alfabet/tall og deretter trykke på D.
  - Hvis du skal bytte mellom store og små bokstaver, må du velge [a/A] på det viste tastaturet, og deretter trykke på D.
- 3 Når navnet er fullført, må du velge [Enter] og deretter trykke på 🖸 for å bekrefte.

# Velge flere bilder

Du kan velge mer enn ett bilde for redigering om gangen.

Velg [Multiple-Select], og trykk deretter på
 D.

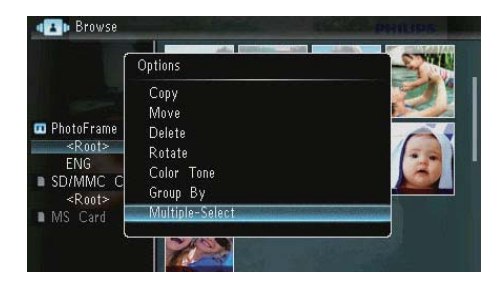

- 2 Trykk på ▲/▼/∢/► og deretter på 🗈 for å velge / velge bort bilder.
- 3 Trykk på 🗐.

→ Det vises en alternativmeny.

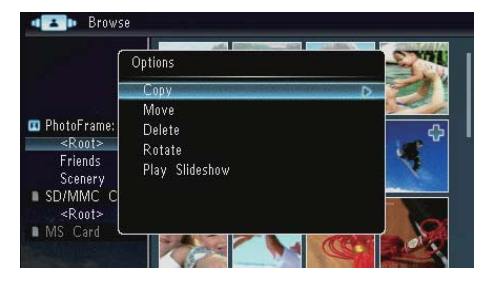

- [Copy]
- [Move]
- [Delete]
- [Rotate]
- [Play Slideshow]

# 6 Klokke og kalender

Du kan velge at en klokke eller kalender skal vises i lysbildefremvisningen.

1 Velg [Clock], og trykk deretter på D.

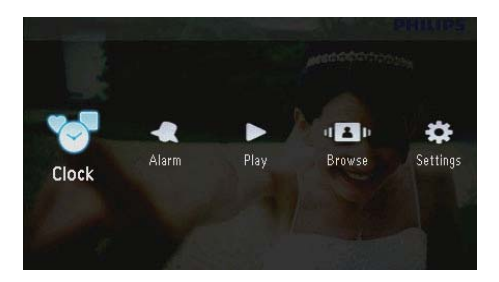

2 Velg [Clock] / [Calendar], og trykk deretter på 🖸.

| ock 1  |   | 1                                                                                                    |  |
|--------|---|----------------------------------------------------------------------------------------------------|--|
|        |   | and the second second se |  |
| lock 2 | - | -                                                                                                    |  |
|        |   |                                                                                                    |  |
|        |   |                                                                                                    |  |

- Hvis du vil skjule klokken eller kalenderen, velger du [Off] og trykker deretter på D for å bekrefte.
- **3** Velg et alternativ, og trykk deretter på **D** for å bekrefte.

# 7 Alarm

1 Velg [Alarm], og trykk deretter på 🕰

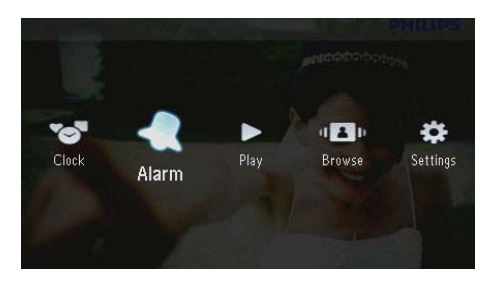

2 Velg en alarm, og trykk deretter på 🖪

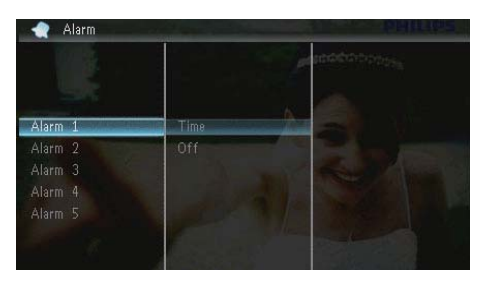

- 3 Velg [Time], og trykk deretter på 🗈.
  - Hvis du vil avbryte alarmen, velger du [Off] og trykker på D.
- 4 Trykk på ▲/▼/◀/► for å angi tiden, og trykk deretter på <sup>ID</sup>.

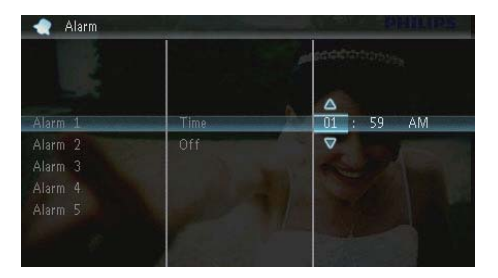

• Når alarmen ringer, trykker du på hvilken som helst knapp for å stoppe den.

# 8 Hurtigmeny

l hurtigmenyen kan du justere lysstyrken på skjermen og vise statusen til PhotoFrame.

- 1 Trykk på 🛙 i startskjermbildet.
  - → Hurtigmenyen vises.

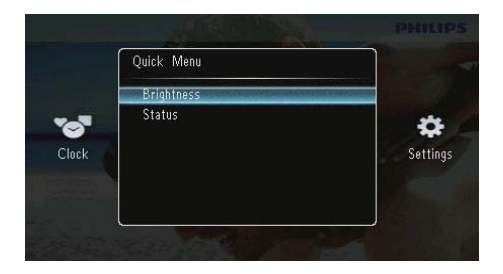

- 2 Velg et alternativ, og trykk deretter på D for å bekrefte.
  - **[Status]**: For å vise informasjonen på PhotoFrame
  - [Brightness]: Trykk på ▲/▼ for å justere lysstyrken, og trykk deretter på <sup>[D]</sup>.

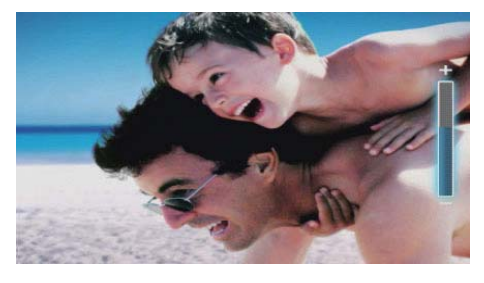

 Hvis du vil lukke menyen, trykker du på en gang til.

# 9 Innstillinger

# Velge et skjermspråk

1 Velg [Settings], og trykk deretter på 🗈.

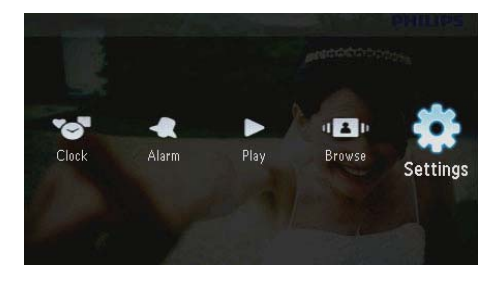

2 🛛 Velg **[Languages]**, og trykk deretter på 📼.

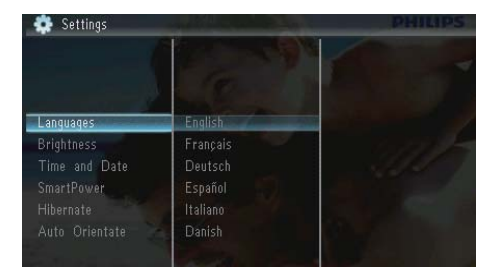

3 Velg et språk, og trykk deretter på ₪.

# Justere lysstyrken

1 Velg **[Settings]**, og trykk deretter på 🖾.

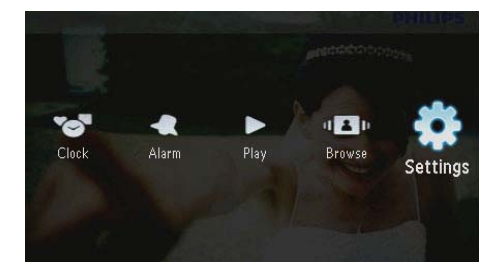

2 Velg [Brightness], og trykk deretter på ₪.

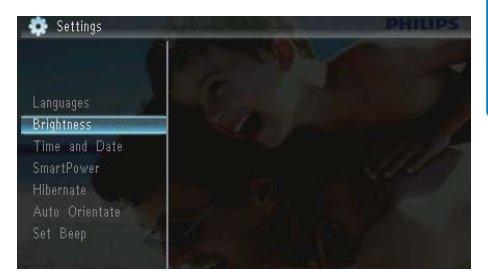

3 Trykk på ▲/▼ for å justere lysstyrken, og trykk deretter på ⊡.

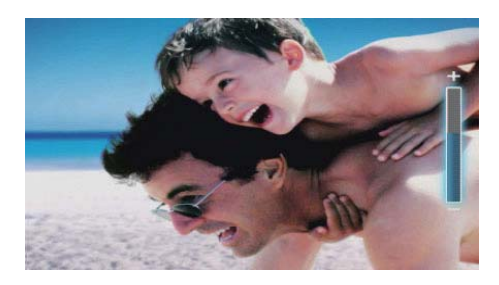

# Angi klokkeslett og dato

1 Velg **[Settings]**, og trykk deretter på 🗈.

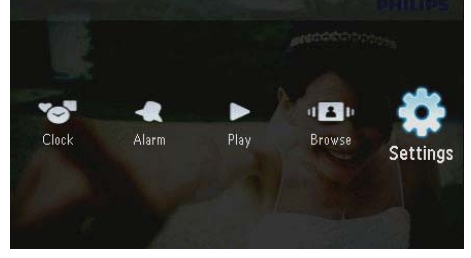

Velg [Time and Date], og trykk deretter på
D.

3 Velg [Set Time] / [Set Date] / [Set Time Format] / [Set Date Format], og trykk deretter på D.

|               |                 | and a constraints |
|---------------|-----------------|-------------------|
| Languages     |                 |                   |
| Brightness    |                 |                   |
| Time and Date | Set Time        | 08 : 28 AM        |
| SmartPower    | Set Date        | Section 1983      |
|               |                 |                   |
|               | Set Date Format |                   |
|               |                 |                   |
| Memory Card   |                 |                   |

4 Trykk på ▲/▼/◀/► for å angi klokkeslett og dato eller velge et format, og trykk deretter på <sup>ID</sup>.

|                                                                      |                                                | accentrations and |
|----------------------------------------------------------------------|------------------------------------------------|-------------------|
| Languages<br>Brightness<br>Time and Date                             | Set Time                                       | 08 : 26 AM        |
| SmartPower<br>Hibernate<br>Auto Orientate<br>Set Beep<br>Memory Card | Set Date<br>Set Time Format<br>Set Date Format |                   |

# Angi automatisk av/påfunksjon for skjerm

Ved hjelp av SmartPower-funksjonen kan du konfigurere klokkeslettet på PhotoFrame til å slå av og på skjermen automatisk.

#### Merknad

 Kontroller at du angir gjeldende klokkeslett og dato for PhotoFrame før du angir den automatiske av/påfunksjonen. 1 Velg **[Settings]**, og trykk deretter på 🖭.

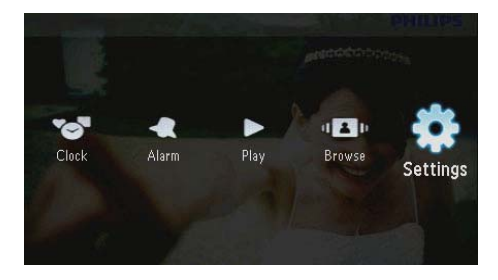

- 2 Velg [SmartPower], og trykk deretter på ₪.
- 3 Velg [Timer], og trykk deretter på 🗈.
  - Hvis du vil deaktivere den automatiske av/på-funksjonen, velger du [Off] og trykker deretter på D.

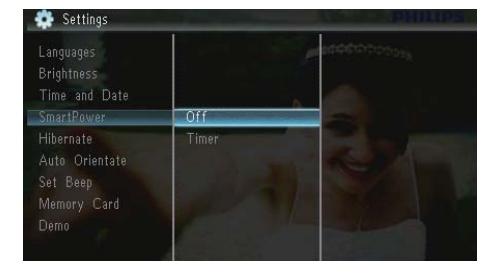

4 Velg [Set on Timer] / [Set off Timer], og trykk deretter på 🗈.

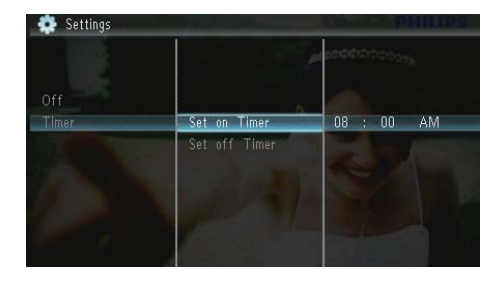

5 Trykk på ▲/▼/∢/► for å angi klokkeslett, og trykk deretter på ₪.

# Norsk

# Sette PhotoFrame i dvale

1 Velg **[Settings]**, og trykk deretter på 🖾.

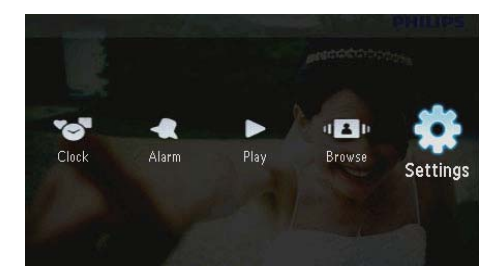

- 2 Velg [Hibernate], og trykk deretter på 🕰
- **3** Velg et alternativ, og trykk deretter på **D**.
  - → Etter den angitte tidsperioden går PhotoFrame i dvale.
  - Hvis du vil deaktivere dvalefunksjonen, velger du [Never] og trykker deretter på D.

| Brightness<br>Time and Date<br>SmartPower |            | 1 | 00000000000000000000000000000000000000 |
|-------------------------------------------|------------|---|----------------------------------------|
| Hibernate                                 | Never      |   | -                                      |
|                                           | 15 Minutes |   | Sector 1                               |
| Set Beep                                  |            |   | A SHA                                  |
| Memory Card                               |            |   |                                        |
| Demo                                      |            |   |                                        |
| Slideshow                                 | 45 Minutes |   | 1                                      |

• Hvis du vil få PhotoFrame ut av dvalen, holder du nede 心.

# Angi automatisk retning

Du kan vise bilder i den riktige retningen avhengig av om PhotoFrame har en horisontal eller vertikal retning.

1 Velg **[Settings]**, og trykk deretter på 🖾.

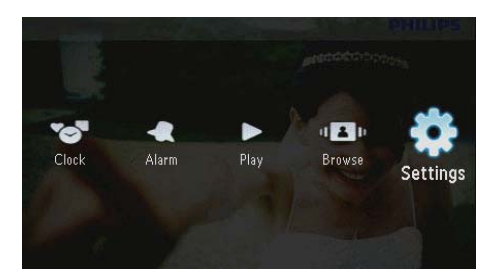

2 Velg [Auto Orientate (Portrait/ Landscape)], og trykk deretter på ₪.

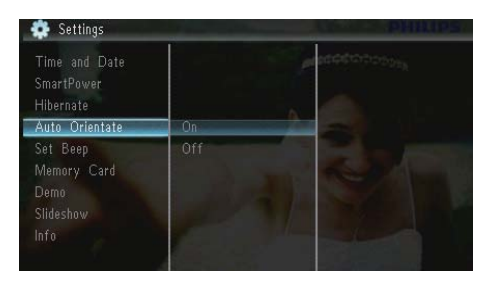

- 3 Velg [On], og trykk deretter på 🗈.
  - Hvis du vil deaktivere funksjonen for automatisk retning, velger du [Off] og trykker deretter på D.

# Angi knappelyden

1 Velg **[Settings]**, og trykk deretter på 🖾.

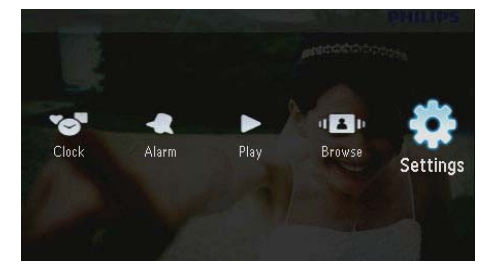

2 Velg [Set Beep], og trykk deretter på 🖾.

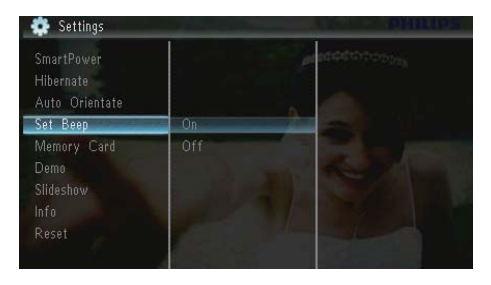

- 3 Velg [On] for å slå på knappelyden, og trykk deretter på ₪.
  - Hvis du vil slå av knappelyden, velger du [Off] og trykker deretter på<sup>D</sup>.

# Beskytte / fjerne beskyttelse av innhold på minnekort

Du kan aktivere slettefunksjonen på en lagringsenhet som er tilgjengelig på PhotoFrame. Hvis du vil unngå å slette bilder på en lagringsenhet, kan du også deaktivere slettefunksjonen på en lagringsenhet.

1 Velg **[Settings]**, og trykk deretter på 🖾.

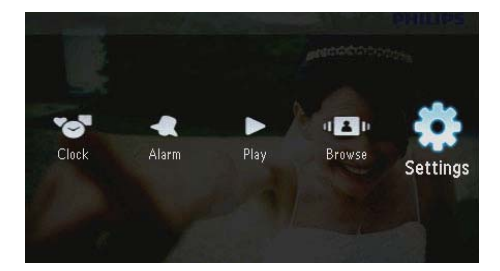

2 Velg [Memory Card], og trykk deretter på 🖾.

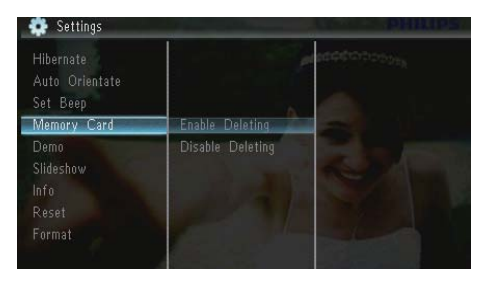

- 3 Velg [Disable Deleting] for å deaktivere slettefunksjonen, og trykk deretter på 🖾.
  - Velg [Enable Deleting] for å aktivere slettefunksjonen, og trykk deretter på D.

# Slå demo av/på

1 Velg **[Settings]**, og trykk deretter på 🖾.

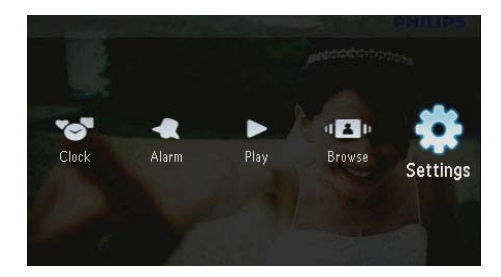

2 Velg [Demo], og trykk deretter på 🖪.

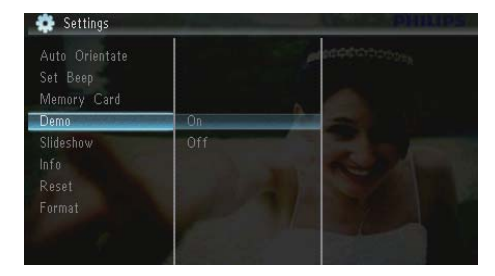

- 3 Velg [On] for å aktivere demovisning, og trykk deretter på 🗈.
  - Når demomodusen er PÅ, viser PhotoFrame demolysbildefremvisningen automatisk når strømkabelen kobles til strømforsyningen.
- Hvis du vil deaktivere demovisning ved oppstart, velger du [Off] og trykker deretter på D.

# Innstillinger for lysbildefremvisning

### Velge en overgangseffekt for lysbildefremvisning

1 Velg **[Settings]**, og trykk deretter på 🗈.

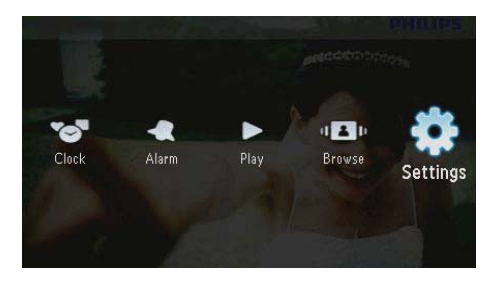

- 2 Velg [Slideshow], og trykk deretter på 🗈.
- 3 Velg [Transition Effect], og trykk deretter på <sup>[D]</sup>.

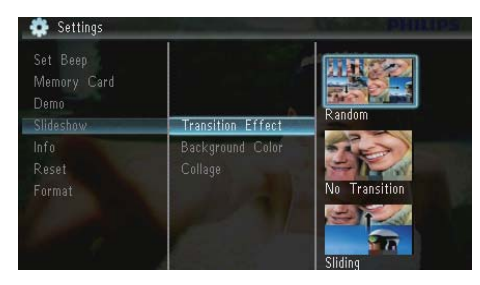

4 Velg et alternativ, og trykk deretter på 🖾.

# Velg en fotobakgrunn

Velg **[Settings]**, og trykk deretter på 🖭.

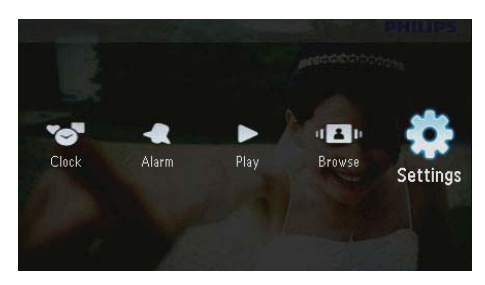

- 2 Velg [Slideshow], og trykk deretter på 🖪
- 3 Velg [Background Color], og trykk deretter på 🖾.

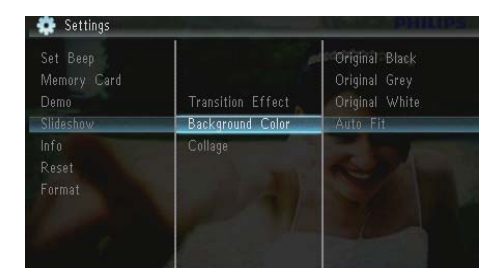

 4 Velg et alternativ, og trykk deretter på 
 ► Hvis du velger en bakgrunnsfarge, viser PhotoFrame et bilde med en bakgrunnsfarge.

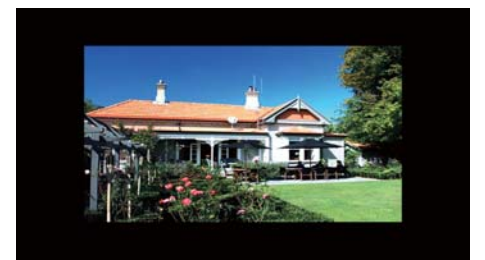

→ Hvis du velger [Auto Fit], forlenger PhotoFrame bildet for å fylle skjermen med bildeforvrengning.

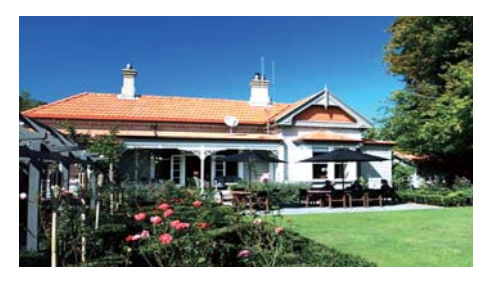

➡ Hvis du velger [RadiantColor], utvider PhotoFrame fargen på kantene av et lite bilde som ikke fyller hele skjermen, for å fylle skjermen uten svarte striper eller forvrengning av sideforhold.

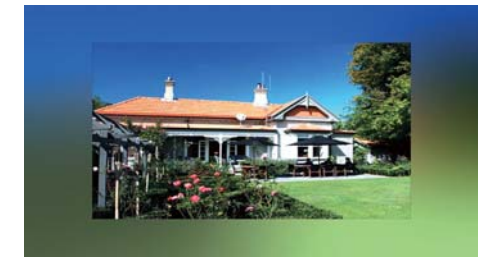

### Vise bilder i fotomontasje

1 Velg **[Settings]**, og trykk deretter på 🖭.

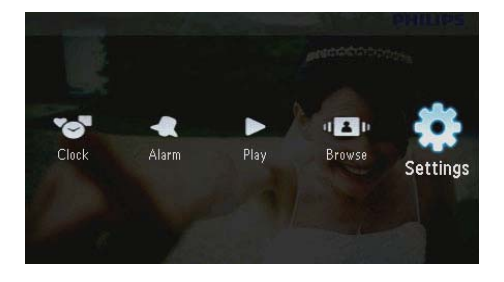

- 2 Velg [Slideshow], og trykk deretter på 🖪.
- 3 Velg [Collage], og trykk deretter på 🗈.

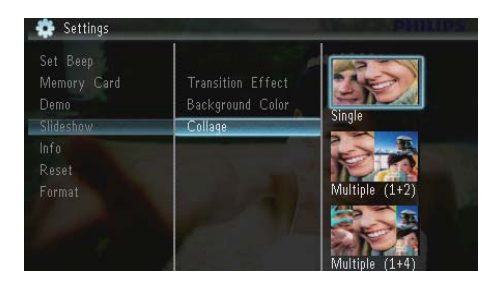

- 4 Velg et fotomontasjealternativ, og trykk deretter på 🗈.
  - Hvis du vil deaktivere fotomontasjefunksjonen, velger du [Single] og trykker deretter på D.

# Vise statusen for PhotoFrame

1 Velg **[Settings]**, og trykk deretter på 🖾.

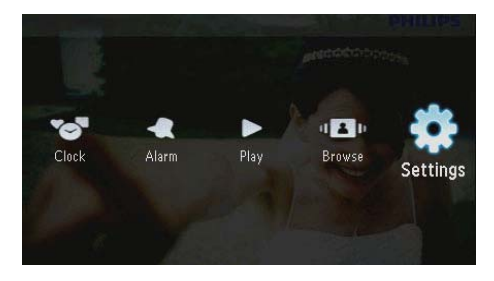

# 2 Velg [Info].

| Memory Card<br>Demo | PhotoFrame:      | SPF1307/1327    |
|---------------------|------------------|-----------------|
|                     | Internal Memory: | 79MB            |
| Info                | Used: 🔥          | 6MB             |
|                     | Free Space:      | 73MB            |
|                     | Version:         | 0.13_ScreenShot |

➡ Informasjon om PhotoFrame vises i høyre hjørne av skjermen: internt minne, brukt minne, ledig plass og programvareversjon.

# Gjenopprette fabrikkinnstillingene

1 Velg **[Settings]**, og trykk deretter på 🗈.

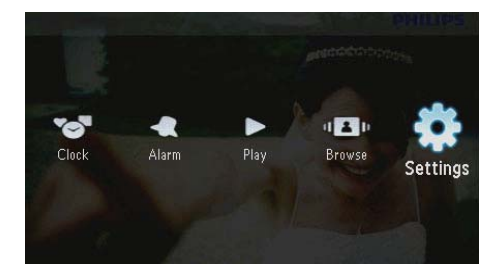

- 2 Velg **[Reset]**, og trykk deretter på 🖾.
- 3 Velg **[Yes]**, og trykk deretter på **D**.

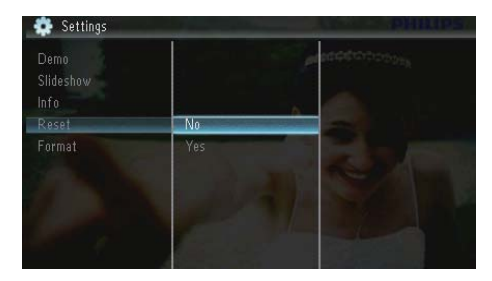

→ Det vises en bekreftelse.

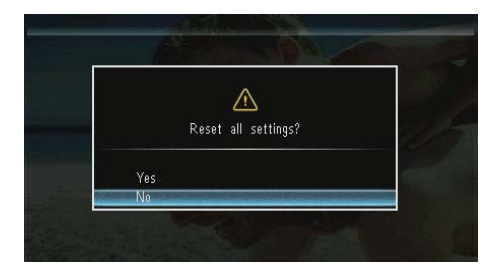

4 Velg **[Yes]**, og trykk deretter på 🗈.

# Formatere PhotoFrame

# Forsiktig

- Alle bilder på PhotoFrame går tapt når du formaterer PhotoFrame.
- 1 Velg **[Settings]**, og trykk deretter på 🖾.

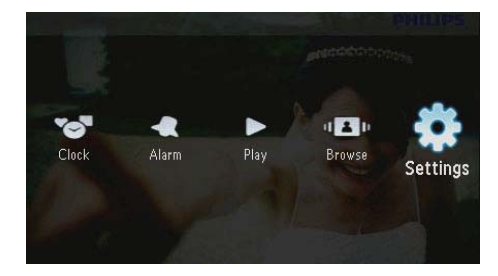

2 Velg **[Format]**, og trykk deretter på **D**.

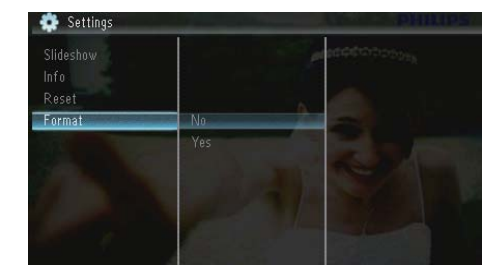

3 Velg **[Yes]**, og trykk deretter på **D**.

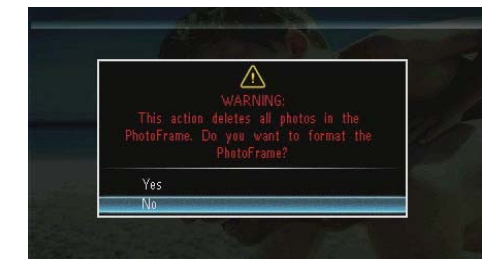

# 10 Oppgradere PhotoFrame

### Forsiktig

Ikke slå av PhotoFrame under oppgraderingen.

Hvis det finnes en programvareoppdatering, kan du laste ned den nyeste programvaren fra www.philips.com/support for å oppgradere PhotoFrame. Den tidligere programvaren er ikke tilgjengelig på Internett.

- 1 Gå til www.philips.com/support.
- 2 Søk etter PhotoFrame, og gå til programvaredelen.
- 3 Last ned den nyeste programvaren til rotkatalogen på et SD-kort.
- 4 Sett inn SD-kortet i PhotoFrame.
- 5 Slå på PhotoFrame → Det vises en bekreftelse.
- 6 Velg [Yes], og trykk deretter på 🗈 for å bekrefte.
  - Når oppgraderingen er fullført, startes PhotoFrame på nytt.

# 11 Produktinformasjon

### Merknad

Produktinformasjon kan endres uten varsel.

#### Bilde/skjerm

- Visningsvinkel: ved kontrastforhold > 10, 120° (H) / 100° (V)
- Levetid, ved 50 % lysstyrke: 20 000timer
- Sideforhold: 16 : 10
- Paneloppløsning: 432 x 234
- Oppløsning for best tilpasning av bilde: 440 × 270
- Lysstyrke (minimum): 160 cd/m<sup>2</sup>
- Kontrastforhold (typisk): 300 : 1

#### Lagringsmedium

- Minnekorttyper:
  - Secure Digital (SD)
  - Secure Digital (SDHC)
  - Multimediekort (MMC)
  - MMC plus (MMC+)
  - Memory Stick (MS)
  - Memory Stick Pro (MS Pro)
- Kapasitet til innebygd minne: 128 MB

#### Mål og vekt

- Mål uten stativ (B × H × D): 206 × 139 × 25 mm
- Mål med stativ (B × H × D): 206 × 139 × 104 mm
- Vekt uten stativ: 0,334 kg

#### Lysnettilkopling

- Strømmodus som støttes: vekselstrøm
- Effektnivå:V
- Gjennomsnittlig effektforbruk (systemet er på): 3,65 W

- Strømadapter:
  - Produsent: Philips Consumer Lifestyle International B.V.
  - Modellnummer: SSW-1918xx-y (xx=EU, UK, AU, BR;Y=1, 3)
  - Inngang: AC 100–240 V ~ 50–60 Hz 0,3 A
  - Utgang: DC 9V --- 1,1 A

| Adapter    | Region                    |
|------------|---------------------------|
| SSW-1918EU | Europa, Russland og       |
|            | Singapore                 |
| SSW-1918UK | Storbritannia og Hongkong |
| SSW-1918AU | Australia og New Zealand  |
| SSW-1918CN | Kina                      |

#### Temperatur

- Drift: 0 til 40 °C / 32 til 104 °F
- Lagring: -10 til 60 °C / 14 til 140 °F

#### Tilbehør

- Vekselstrømsadapter
- Stativ
- CD-ROM, med digital brukerhåndbok
- Hurtigveiledning

#### Anvendelighet

- Kortleser: innebygd
- Bildeformat som støttes:
  - JPEG-bilde (JPEG-bilder opptil 10 MB, opptil 64 megapiksler)
  - Progressive JPEG-bilder (opptil 1024 x 768 piksler)
- Plassering som støttes: Automatisk bilderetning, liggende, stående
- Knapper og kontroller: 3 knapper, 4-veis navigeringsknapp og enter
- Avspillingsmodus: lysbildefremvisning, klokke, kalender
- Bilderedigering: kopiere, slette, rotere, bildeffekter, zoome og panorere

- Lysbildefremvisningsinnstillinger: lysbildefremvisningssekvens, overgangseffekt, frekvens, montasje, bakgrunnsfarge
- Skjermbakgrunn: svart, hvit, grå, automatisk tilpassing, strålende farge
- Oppsettsfunksjon: lysstyrkejustering, språk, informasjon, pipetone av/på, angi klokkeslett og dato, SmartPower
- Systemstatus: internminne, brukt minne, ledig plass og fastvareversjon
- Juridiske godkjenninger: BSMI, C-Tick, CCC, CE, GOST, PSB
- Andre praktiske funksjoner: kompatibel med Kensington-lås
- Språk på skjermen: engelsk, dansk, nederlandsk, fransk, tysk, italiensk, portugisisk, russisk, forenklet kinesisk, spansk, tradisjonell kinesisk

# Norsk

# 12 Vanlige spørsmål

#### Er LCD-skjermen berøringsaktivert?

LCD-skjermen er ikke berøringsaktivert. Bruk knappene på baksiden for å bruke PhotoFrame.

# Kan jeg bytte forskjellige lysbildefremvisninger ved hjelp av ulike minnekort?

Ja. Når et minnekort er koblet til PhotoFrame, kan du vise bilder på det bestemte kortet, i lysbildefremvisningsmodus.

#### Kommer LCD-skjermen til å bli ødelagt hvis jeg fortsetter å vise det samme bildet over en lengre periode?

Nei PhotoFrame kan vise det samme bildet kontinuerlig i 72 timer uten å skade LCDskjermen.

# Hvorfor viser ikke PhotoFrame enkelte av bildene mine?

PhotoFrame støtter bare JPEG-bilder. Sørg for at disse JPEG-bildene ikke ødelegges.

### Kan jeg bruke PhotoFrame under perioder med automatisk avslåing?

Ja. Du kan trykke på ७ for å våkne til PhotoFrame.

### Hvorfor går ikke PhotoFrame inn i automatisk av-status etter at jeg har angitt den?

Sørg for å angi riktig klokkeslett, klokkeslett for automatisk avslåing og klokkeslett for automatisk påslåing. PhotoFrame slår automatisk av skjermen presis på klokkeslettet for automatisk avslåing. Hvis klokkeslettet allerede er passert den dagen, går den inn i statusen for automatisk av på det angitte klokkeslettet fra neste dag.

# Kan jeg øke minnestørrelsen for å lagre flere bilder på PhotoFrame?

Nei Det interne minnet i PhotoFrame er fast og kan ikke utvides. Du kan imidlertid bytte mellom forskjellige bilder ved hjelp av forskjellige lagringsenheter på PhotoFrame.

#### Etter at jeg har satt inn et minnekort og overført alt innholdet til PhotoFrame, ser jeg at mappestrukturen som er lagret på PhotoFrame, er annerledes enn strukturen på minnekortet. Hvorfor?

PhotoFrame kan kun lese en mappestruktur på opptil tre nivåer og kun skrive en mappestruktur på ett nivå. I et slikt tilfelle blir bilder på minnekortet som ligger i mapper med samme navn, men på forskjellige nivåer, lagret i den samme mappen på PhotoFrame. For eksempel blir bildene "\AA", "\01\AA" og "\02\ AA" på et minnekort kopiert til mappen som heter "\AA" på PhotoFrame.

# Hva er den beste oppløsningen for å viser bilder på PhotoFrame?

Den beste oppløsningen er 440  $\times$  270, 880  $\times$  540 eller et lignende forhold.

#### Hvorfor slås PhotoFrame av automatisk?

Hvis du aktiverer dvalefunksjonen eller SmartPower-funksjonen, slås PhotoFrame av automatisk ved forhåndsinnstilt klokkeslett. Du finner mer informasjon i delene Sette PhotoFrame i dvale og Angi automatisk av/påfunksjon for skjerm.

# 13 Ordliste

### J IPEG

Et svært vanlig digitalt stillbildeformat. Et datakomprimeringssystem for stillbilder foreslått av Joint Photographic Expert Group, som har liten reduksjon i bildekvalitet til tross for det høye komprimeringsforholdet. Filene har filtypen ".jpg" eller ".jpeg."

# K

### Kbps

Kilobiter per sekund. Et digitalt målesystem for datahastighet som ofte brukes med svært komprimerte formater, for eksempel AAC, DAB og MP3. Jo høyere verdien er, jo bedre er vanligvis kvaliteten.

#### Kensington-lås

Et Kensington-sikkerhetsspor (også kalt et K-spor eller Kensington-lås). Del av et sikringssystem. Det er et lite metallarmert hull som finnes på nesten alle små og bærbare datamaskiner og elektronisk utstyr, spesielt på dyrt utstyr som har liten vekt, for eksempel bærbare PC-er; datamonitorer; stasjonære datamaskiner, spillkonsoller og videofremvisere. Det brukes til å feste et lås- og kabelapparat, spesielt de fra Kensington.

### Μ

#### Memory Stick

Memory Stick. Et flash-minnekort til digital lagring på kameraer, videokameraer og andre håndholdte enheter.

### Miniatyrbilde

Et miniatyrbilde er en bildeversjon i redusert størrelse som brukes for å gjøre det enklere å gjenkjenne et element. Miniatyrbilder har samme rolle for bilder som en normal tekstindeks har for ord.

#### MMC-kort

Memory Stick. Et flash-minnekort som gir lagringsplass til mobiltelefoner, PDA-er og andre håndholdte enheter. Kortet bruker flashminne til lese/skrive-programmer eller ROMbrikker (ROM-MMC) for statisk informasjon, det sistnevnte blir mye brukt til å legge til programmer på en håndholdt PDA.

# S

#### SD-kort

Secure Digital Memory Card. Et flash-minnekort som gir lagringsplass til digitale kameraer, mobiltelefoner og PDA-er. SD-kort bruker den samme formfaktoren på 32 x 24 mm som MultiMediaCard-kortet (MMC), men det er litt tykkere (2,1 mm kontra 1,4 mm), og SDkortlesere godtar begge formatene. Kort med opptil 4 GB er tilgjengelig.

#### Sideforhold

Sideforholdet henviser til forholdet mellom lengden og høyden på en TV-skjerm. Forholdet på en standard TV er 4:3, mens forholdet på en TV med høy oppløsning eller en widescreen-TV er 16:9. Med postboksen kan du nyte et bilde med et bredere perspektiv på en standard skjerm med forholdet 4:3.

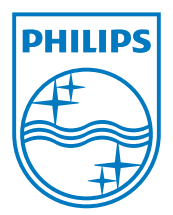

© 2010 Koninklijke Philips Electronics N.V. All rights reserved. UM\_V1.1